## Honeywell

For detailed instructions see UDC3500 Controller Product Manual 51-52-25-120.

## Step 1. Model Number Interpretation

Write your controller model number in the boxes. Then refer to Tables I, II, III, IV, and V. Circle the corresponding options to identify your controller's features. A dot indicates the feature is available.

|  |        |      |  | - |      |    | ] - [ |       |      | - |   |          | - |   |         |  | - |       |    |
|--|--------|------|--|---|------|----|-------|-------|------|---|---|----------|---|---|---------|--|---|-------|----|
|  | Key Nu | mber |  |   | Tabl | еI |       | Table | e II |   | Т | able III |   | Т | able IV |  |   | Table | ۰V |

| Instructions                                                                                                    |                                                                                                    |                                                                                                    |                                                                                             |                                           |                                                                                                    |                                                                                                    |                                                                                                    |                                         |                                 |
|----------------------------------------------------------------------------------------------------|----------------------------------------------------------------------------------------------------|----------------------------------------------------------------------------------------------------|---------------------------------------------------------------------------------------------|-------------------------------------------|----------------------------------------------------------------------------------------------------|----------------------------------------------------------------------------------------------------|----------------------------------------------------------------------------------------------------|-----------------------------------------|---------------------------------|
| <ul> <li>Select the desired k</li> </ul>                                                                                                    | ey number. The arrow to the right marks the selection available.                                                                                                    |                                                                                                    |                                                                                             |                                           |                                                                                                    |                                                                                                    |                                                                                                    |                                         |                                 |
| <ul> <li>Make the desired set</li> </ul>                                                                                                    | elections from Tables I through VI using the column below the                                                                                                    |                                                                                                    |                                                                                             |                                           |                                                                                                    |                                                                                                    |                                                                                                    |                                         |                                 |
| proper arrow. A                                                                                                    | dot (• ) denotes availability.                                                                                                    |                                                                                                    |                                                                                             |                                           |                                                                                                    |                                                                                                    |                                                                                                    |                                         |                                 |
| Key Number                                                                                                    |                                                                                                    |                                                                                                    |                                                                                             |                                           |                                                                                                    |                                                                                                    |                                                                                                    |                                         |                                 |
| -                                                                                                    | *    *    *     *       -     -                                                                                                    |                                                                                                    |                                                                                             |                                           |                                                                                                    |                                                                                                    | Ava                                                                                                    | ailabili                                | ity                             |
|                                                                                                    |                                                                                                    |                                                                                                    |                                                                                             |                                           |                                                                                                    |                                                                                                    | DC                                                                                                    | 3500                                    | 3501                            |
|                                                                                                    | 500 Single & Duel Leen Centreller                                                                                                    |                                                                                                    |                                                                                             |                                           | I ABLE III - Input typ                                                                                                    | TO DTD m/ 0.5/ 1.5/                                                                                                    | Selection                                                                                                    | <u>.</u>                                | *                               |
| KET NUMBER - UDC3                                                                                                    |                                                                                                    | Selection                                                                                                    | . Avai                                                                                      | ability                                   |                                                                                                    | TC, RTD, mV, 0-5V, 1-5V<br>TC, RTD, mV, 0-5V, 1-5V, 0-20mA, 4-20mA                                                                                                    | 2                                                                                                    |                                         |                                 |
| Digital Controller for use                                                                                                    | with 90 to 264Vac Power + Current Output #1                                                                                                    | DC3500                                                                                                    |                                                                                             | ability                                   | Input 1                                                                                                    | TC, RTD, mV, 0-5V, 1-5V, 0-20mA, 4-20mA -1-1V, 0-10V                                                                                                    | 2                                                                                                    |                                         |                                 |
| Digital Controller for use                                                                                                    | with 30 to 204 vac Fower + Current Output #1                                                                                                    | DC3501                                                                                                    |                                                                                             | 1                                         | input i                                                                                                    | Relative Humidity (Requires Input 2)                                                                                                    | 15                                                                                                    |                                         |                                 |
|                                                                                                    |                                                                                                    |                                                                                                    |                                                                                             |                                           |                                                                                                    | Carbon, Oxygen or Dewpoint (Requires Input 2)                                                                                                    | 16                                                                                                    | •                                       | •                               |
| TABLE I - Specify opti                                                                                                    | onal Output and/or Alarms                                                                                                    |                                                                                                    | -                                                                                           | 1                                         | -                                                                                                    | None                                                                                                    | _0_                                                                                                    | ٠                                       | ٠                               |
|                                                                                                    |                                                                                                    | °_                                                                                                    | •                                                                                           | •                                         | Input 2                                                                                                    | TC, RTD, mV, 0-5V, 1-5V, 0-20mA, 4-20mA                                                                                                    | _1_                                                                                                    | •                                       | •                               |
|                                                                                                    | Current Output (4 to 20mA, 0 to 20 mA) (Current Output #3)                                                                                                    |                                                                                                    | •                                                                                           | •                                         | input 2                                                                                                    | TC, RTD, mV, 0-5V, 1-5V, 0-20mA, 4-20mA, -1-1V, 0-10V                                                                                                    | _2_                                                                                                    | •                                       | •                               |
| Output #2                                                                                                    | Electro Mechanical Relay (5 Amp Form C)                                                                                                    | E_                                                                                                    |                                                                                             |                                           |                                                                                                    | Two HLAI instead of 1 LLAI                                                                                                    | _ 3 _                                                                                                    | •                                       | •                               |
|                                                                                                    | Solid State 1 Amp (Zero-Crossing Type)                                                                                                    | A                                                                                                    |                                                                                             |                                           |                                                                                                    | None                                                                                                    | 0                                                                                                    | •                                       | •                               |
|                                                                                                    | Open Collector transistor output                                                                                                    | <u>'</u> _                                                                                                    | •                                                                                           | -                                         |                                                                                                    | TC, RTD, mV, 0-5V, 1-5V, 0-20mA, 4-20mA                                                                                                    | 1                                                                                                    | •                                       | •                               |
|                                                                                                    | Dual 2 Amp Relays (Form A) (Heat/Cool, Pos Prop, TPSC, Relays 1 & 2)                                                                                                    |                                                                                                    | •                                                                                           | •                                         | Input 3                                                                                                    | TC, RTD, mV, 0-5V, 1-5V, 0-20mA, 4-20mA, -1-1V, 0-10V                                                                                                    | 2                                                                                                    | •                                       | •                               |
| Relay Outputs #3, #4                                                                                                    | None                                                                                                    | -0                                                                                                    |                                                                                             |                                           |                                                                                                    | Two HLAI instead of 1 LLAI                                                                                                    | 3                                                                                                    | •                                       | •                               |
| anu #5                                                                                                    | Three (3) E-M Relay (5 Amp Form C)                                                                                                    | E                                                                                                    | •                                                                                           | •                                         |                                                                                                    | Slidewire Input for Position Prop. (Requires Dual Relay Output)                                                                                                    | 4                                                                                                    | а                                       | а                               |
|                                                                                                    |                                                                                                    |                                                                                                    |                                                                                             |                                           |                                                                                                    |                                                                                                    |                                                                                                    |                                         |                                 |
| TABLE II - Communica                                                                                                    | ations and Software Selections                                                                                                    |                                                                                                    |                                                                                             |                                           | TABLE IV - Options                                                                                                    |                                                                                                    |                                                                                                    |                                         |                                 |
| TABLE II - Communica                                                                                                    | ations and Software Selections None                                                                                                    | 0                                                                                                    | •                                                                                           | •                                         | TABLE IV - Options                                                                                                    | CE (Standard)                                                                                                    | 0                                                                                                    | •                                       | •                               |
| TABLE II - Communicat                                                                                                    | ations and Software Selections<br>None<br>Current Output #2 + (4) Digital Inputs                                                                                                    | 0<br>1                                                                                                    | •                                                                                           | •                                         | TABLE IV - Options<br>Approvals                                                                                                    | CE (Standard)<br>CE, UL and CSA                                                                                                    | 0<br>1                                                                                                    | •                                       | •                               |
| TABLE II - Communications                                                                                                    | ations and Software Selections<br>None<br>Current Output #2 + (4) Digital Inputs<br>Current Output #2 + (4) Digital Inputs + Modbus RS-485                                                                                                    | 0<br>1<br>2                                                                                                    | •                                                                                           | •                                         | TABLE IV - Options Approvals Tags                                                                                                    | CE (Standard)<br>CE, UL and CSA<br>None                                                                                                    | 0<br>1<br>_0                                                                                                    | •                                       | •                               |
| Communications                                                                                                    | tions and Software Selections<br>None<br>Current Output #2 + (4) Digital Inputs<br>Current Output #2 + (4) Digital Inputs + Modbus RS-485<br>10 Base-T Ethernet (Modbus RTU) + (4) Digital Inputs                                                                                                    | 0<br>1<br>2<br>3                                                                                                    | •                                                                                           | •                                         | Approvals           Tags                                                                                                    | CE (Standard)<br>CE, UL and CSA<br>None<br>Stainless Steel Customer ID Tag - 3 lines w/22 characters/line                                                                                                    | 0<br>1<br>_0<br>_T                                                                                                    | • • •                                   | •                               |
| Communications                                                                                                    | tions and Software Selections<br>None<br>Current Output #2 + (4) Digital Inputs<br>Current Output #2 + (4) Digital Inputs + Modbus RS-485<br>10 Base-T Ethemet (Modbus RTU) + (4) Digital Inputs<br>Standard Functions, Includes Accuture                                                                                                    | 0<br>1<br>2<br>3                                                                                                    | •                                                                                           | •                                         | TABLE IV - Options Approvals Tags Special Options                                                                                                    | CE (Standard)<br>CE, UL and CSA<br>None<br>Stainless Steel Customer ID Tag - 3 lines w/22 characters/line<br>None                                                                                                    | 0<br>1<br>_0<br>0                                                                                                    | • • • •                                 | • • • •                         |
| TABLE II - Communications                                                                                                    | tions and Software Selections None Current Output #2 + (4) Digital Inputs Current Output #2 + (4) Digital Inputs + Modbus RS-485 10 Base-T Ethermet (Modbus RTU) + (4) Digital Inputs Standard Functions, Includes Accutune Math Option                                                                                                    | 0<br>1<br>2<br>3<br>0<br>A                                                                                                    | •                                                                                           | •                                         | TABLE IV - Options           Approvals           Tags           Special Options                                                                                                   | CE (Standard)<br>CE, UL and CSA<br>None<br>Stainless Steel Customer ID Tag - 3 lines w/22 characters/line<br>None<br>Custom Calibration (0.05%) For one Range Type Only (Note 1)                                                                                                    | 0<br>1<br>0<br>0<br>0                                                                                                    | • • • • •                               | •<br>•<br>•                     |
| TABLE II - Communications                                                                                                    | tions and Software Selections None Current Output #2 + (4) Digital Inputs Current Output #2 + (4) Digital Inputs + Modbus RS-485 10 Base-T Ethernet (Modbus RTU) + (4) Digital Inputs Standard Functions, Includes Accutune Math Option Set Point Programming (1 Program, 20 Segments)                                                                                                    | 0<br>1<br>2<br>3<br>A<br>B                                                                                                    | •<br>•<br>•<br>•                                                                            | ••••                                      | TABLE IV - Options           Approvals           Tags           Special Options           Future Options                                                                          | CE (Standard)<br>CE, UL and CSA<br>None<br>Stainless Steel Customer ID Tag - 3 lines w/22 characters/line<br>None<br>Custom Calibration (0.05%) For one Range Type Only (Note 1)<br>None                                                                                                    | 0<br>1<br>_0<br>0<br>0<br>1<br>0                                                                                                    | • • • • • • • •                         | •<br>•<br>•<br>•                |
| TABLE II - Communications                                                                                                    | tions and Software Selections None Current Output #2 + (4) Digital Inputs Current Output #2 + (4) Digital Inputs + Modbus RS-485 10 Base-T Ethemet (Modbus RTU) + (4) Digital Inputs Standard Functions, Includes Accutune Math Option Set Point Programming (1 Program, 20 Segments) Set Point Programming Plus Math                                                                                                    | 0<br>1<br>2<br>3<br><br><br><br><br><br>                                                                                                    | •<br>•<br>•<br>•                                                                            | ••••                                      | TABLE IV - Options           Approvals           Tags           Special Options           Future Options                                                                          | CE (Standard)<br>CE, UL and CSA<br>None<br>Stainless Steel Customer ID Tag - 3 lines w/22 characters/line<br>None<br>Custom Calibration (0.05%) For one Range Type Only (Note 1)<br>None<br>None                                                                                                    | 0<br>1<br>0<br>0<br>1<br>0<br>0<br>0                                                                                                    | • • • • • • •                           | •<br>•<br>•<br>•<br>•           |
| Communications           Software Selections                                                                                                    | tions and Software Selections None Current Output #2 + (4) Digital Inputs Current Output #2 + (4) Digital Inputs + Modbus RS-485 10 Base-T Ethernet (Modbus RTU) + (4) Digital Inputs Standard Functions, Includes Accutune Math Option Set Point Programming (1 Program, 20 Segments) Set Point Programming Plus Math HealthWatch                                                                                                    | 0<br>1<br>2<br>3<br>0<br>A<br>B<br>C<br>D                                                                                                    | •<br>•<br>•<br>•<br>•                                                                       | •                                         | TABLE IV - Options       Approvals       Tags       Special Options       Future Options                                                                                          | CE (Standard)<br>CE, UL and CSA<br>None<br>Stainless Steel Customer ID Tag - 3 lines w/22 characters/line<br>None<br>Custom Calibration (0.05%) For one Range Type Only (Note 1)<br>None<br>None<br>anuals                                                                                                    | 0<br>1<br>0<br>0<br>0<br>1<br>0<br>0                                                                                                    | • • • • • • •                           | •<br>•<br>•<br>•<br>•           |
| Communications           Software Selections                                                                                                    | tions and Software Selections None Current Output #2 + (4) Digital Inputs Current Output #2 + (4) Digital Inputs + Modbus RS-485 10 Base-T Ethermet (Modbus RTU) + (4) Digital Inputs Standard Functions, Includes ACU) + (4) Digital Inputs Math Option Set Point Programming (1 Program, 20 Segments) Set Point Programming Plus Math HealthWatch SPP + HealthWatch                                                                                                    | 0<br>1<br>2<br>3<br><br><br><br><br><br>                                                                                                    | •<br>•<br>•<br>•<br>•<br>•                                                                  | •••••••••••••••••••••••••••••••••••••••   | TABLE IV - Options       Approvals       Tags       Special Options       Future Options                                                                                          | CE (Standard)<br>CE, UL and CSA<br>None<br>Stainless Steel Customer ID Tag - 3 lines w/22 characters/line<br>None<br>Custom Calibration (0.05%) For one Range Type Only (Note 1)<br>None<br>None<br>Product Information on CD - (English)                                                                                                    |                                                                                                    | • • • • • • •                           | •<br>•<br>•<br>•                |
| Communications           Software Selections                                                                                                    | tions and Software Selections None Current Output #2 + (4) Digital Inputs Current Output #2 + (4) Digital Inputs + Modbus RS-485 10 Base-T Ethemet (Modbus RTU) + (4) Digital Inputs Standard Functions, Includes Accutune Math Option Set Point Programming (1 Program, 20 Segments) Set Point Programming Plus Math HealthWatch SPP + HealthWatch Math + HealthWatch                                                                                                    | 0<br>1<br>2<br>3<br>_A<br>_A<br>_B<br>_D<br>_E<br>_F                                                                                                    | •<br>•<br>•<br>•<br>•<br>•<br>•<br>•<br>•                                                   | •                                         | TABLE IV - Options       Approvals       Tags       Special Options       Future Options                                                                                          | CE (Standard)<br>CE, UL and CSA<br>None<br>Stainless Steel Customer ID Tag - 3 lines w/22 characters/line<br>None<br>Custom Calibration (0.05%) For one Range Type Only (Note 1)<br>None<br>None<br>anuals<br>Product Information on CD - (English)<br>English Manual (Hard Coav)                                                                                                    | 0<br>0<br><br><br><br>                                                                                                    | •••••••                                 | •<br>•<br>•<br>•<br>•           |
| Communications           Software Selections                                                                                                    | tions and Software Selections None Current Output #2 + (4) Digital Inputs Current Output #2 + (4) Digital Inputs + Modbus RS-485 10 Base-T Ethernet (Modbus RTU) + (4) Digital Inputs Standard Functions, Includes Accutune Math Option Set Point Programming (1 Program, 20 Segments) Set Point Programming Plus Math HealthWatch SPP + HealthWatch SPP + Math + HealthWatch                                                                                                    | 0<br>1<br>2<br>3<br>_A<br>_B<br>_C<br>_C<br>_C<br>_E<br>_F<br>_G                                                                                                    | •<br>•<br>•<br>•<br>•<br>•<br>•<br>•<br>•<br>•<br>•<br>•                                    | •                                         | TABLE IV - Options       Approvals       Tags       Special Options       Future Options       TABLE V - Product Mage                                                             | CE (Standard)<br>CE, UL and CSA<br>None<br>Stainless Steel Customer ID Tag - 3 lines w/22 characters/line<br>None<br>Custom Calibration (0.05%) For one Range Type Only (Note 1)<br>None<br>Anne<br>Anne<br>Annals<br>Product Information on CD - (English)<br>English Manual (Hard Copy)<br>French Manual (Hard Copy)                                                                                                    | 0<br><br>_ | •••••                                   | •<br>•<br>•<br>•<br>•           |
| TABLE II - Communications           Communications           Software Selections                                                                 | tions and Software Selections None Current Output #2 + (4) Digital Inputs Current Output #2 + (4) Digital Inputs + Modbus RS-485 10 Base-T Ethernet (Modbus RTU) + (4) Digital Inputs Standard Functions, Includes Accutune Math Option Set Point Programming (1 Program, 20 Segments) Set Point Programming Plus Math HealthWatch SPP + HealthWatch SPP + HealthWatch Enhanced SPP (4 Programs, 20 Segments Each)                                                                                                    | 0                                                                                                    | ·<br>·<br>·<br>·<br>·                                                                       | •••••                                     | TABLE IV - Options       Approvals       Tags       Special Options       Future Options         TABLE V - Product Manuals                                                        | CE (Standard)<br>CE, UL and CSA<br>None<br>Stainless Steel Customer ID Tag - 3 lines w/22 characters/line<br>None<br>Custom Calibration (0.05%) For one Range Type Only (Note 1)<br>None<br>Anuals<br>Product Information on CD - (English)<br>English Manual (Hard Copy)<br>French Manual (Hard Copy)<br>German Manual (Hard Copy)                                                                                                    | 0<br>_0<br><br><br><br><br><br>0<br>E<br>G                                                                                                    | •••••••                                 | •<br>•<br>•<br>•<br>•           |
| TABLE II - Communications           Communications           Software Selections                                                                 | tions and Software Selections None Current Output #2 + (4) Digital Inputs Current Output #2 + (4) Digital Inputs + Modbus RS-485 10 Base-T Ethemet (Modbus RTU) + (4) Digital Inputs Standard Functions, Includes Accutune Math Option Set Point Programming (1 Program, 20 Segments) Set Point Programming Plus Math HealthWatch SPP + HealthWatch Enhanced SPP (4 Programs, 20 Segments Each) Enhanced SPP + Math                                                                                                    | 0 1 2 2                                                                                                    |                                                                                             | •••••                                     | TABLE IV - Options       Approvals       Tags       Special Options       Future Options         TABLE V - Product M.       Manuals                                               | CE (Standard)<br>CE, UL and CSA<br>None<br>Stainless Steel Customer ID Tag - 3 lines w/22 characters/line<br>None<br>Custom Calibration (0.05%) For one Range Type Only (Note 1)<br>None<br>None<br>anuals<br>Product Information on CD - (English)<br>English Manual (Hard Copy)<br>French Manual (Hard Copy)<br>German Manual (Hard Copy)<br>Italian Manual (Hard Copy)                                                                                                    | 0<br>_0<br>_T<br>0<br>1<br>0<br>0<br>0<br>0<br>0<br>0<br>0<br>0<br>0<br>0<br>0<br>0<br>0<br>0<br>0<br>0<br>0<br>0<br>0<br>0                                                                                                    | • • • • • •                             | •<br>•<br>•<br>•<br>•           |
| Software Selections           Enhanced                                                                                                    | tions and Software Selections None Current Output #2 + (4) Digital Inputs Current Output #2 + (4) Digital Inputs Standard Functions, Includes Accutune Math Option Set Point Programming (1 Program, 20 Segments) Set Point Programming Plus Math HealthWatch SPP + HealthWatch SPP + HealthWatch Enhanced SPP (4 Programs, 20 Segments Each) Enhanced SPP + Math Enhanced SPP + HealthWatch                                                                                                    | 0<br>1<br>2<br>3<br><br><br><br><br>                                                                                                    |                                                                                             | ••••                                      | TABLE IV - Options       Approvals       Tags       Special Options       Future Options       TABLE V - Product M       Manuals                                                  | CE (Standard)<br>CE, UL and CSA<br>None<br>Stainless Steel Customer ID Tag - 3 lines w/22 characters/line<br>None<br>Custom Calibration (0.05%) For one Range Type Only (Note 1)<br>None<br>None<br>anuals<br>Product Information on CD - (English)<br>English Manual (Hard Copy)<br>German Manual (Hard Copy)<br>German Manual (Hard Copy)<br>Spanish Manual (Hard Copy)                                                                                                    | 0<br>1<br><br><br><br><br><br>                                                                                                    | • • • • • • • • • • • • • • • • • • • • | •<br>•<br>•<br>•<br>•           |
| Software Selections           Enhanced                                                                                                    | tions and Software Selections None Current Output #2 + (4) Digital Inputs Current Output #2 + (4) Digital Inputs + Modbus RS-485 10 Base-T Ethernet (Modbus RTU) + (4) Digital Inputs Standard Functions, Includes Accutune Math Option Set Point Programming (1 Program, 20 Segments) Set Point Programming Plus Math HealthWatch SPP + HealthWatch Enhanced SPP + Math Enhanced SPP + Math Enhanced SPP + Math HealthWatch Enhanced SPP + Math HealthWatch Enhanced SPP + Math HealthWatch                                                                                                    | 0<br>1<br>2<br><br><br><br><br>                                                                                                    |                                                                                             | •••••••••••••••••••••••••••••••••••••••   | TABLE IV - Options       Approvals       Tags       Special Options       Future Options       TABLE V - Product M       Manuals       Certificate                                | CE (Standard)<br>CE, UL and CSA<br>None<br>Stainless Steel Customer ID Tag - 3 lines w/22 characters/line<br>None<br>Custom Calibration (0.05%) For one Range Type Only (Note 1)<br>None<br>Annee<br>Annais<br>Product Information on CD - (English)<br>English Manual (Hard Copy)<br>German Manual (Hard Copy)<br>German Manual (Hard Copy)<br>Italian Manual (Hard Copy)<br>Spanish Manual (Hard Copy)<br>None<br>Custom Componence (E3391)                                                                                   | 0                                                                                                    | · · · · · · · · · · · · · · · · · · ·   | •<br>•<br>•<br>•<br>•           |
| TABLE II - Communications         Communications         Software Selections         Enhanced                                                    | tions and Software Selections None Current Output #2 + (4) Digital Inputs Current Output #2 + (4) Digital Inputs + Modbus RS-485 10 Base-T Ethemet (Modbus RTU) + (4) Digital Inputs Standard Functions, Includes Accutune Math Option Set Point Programming (1 Program, 20 Segments) Set Point Programming Plus Math HealtiWatch SPP + HealtiWatch Enhanced SPP + Math Enhanced SPP + Math Enhanced SPP + HealthWatch Enhanced SPP + HealthWatch Enhanced SPP + HealthWatch Enhanced SPP + HealthWatch Enhanced SPP + HealthWatch Enhanced SPP + Math + HealthWatch Enhanced SPP + Math | 0<br>1<br>2<br>3<br>_ 0<br>_ A<br>_ B<br>_ C<br>_ B<br>_ C<br>_ E<br>_ F<br>_ G<br>_ J<br>_ K<br>_ L                                                                                                    | ·<br>·<br>·<br>·<br>·<br>·<br>·<br>·<br>·<br>·<br>·<br>·<br>·<br>·<br>·<br>·<br>·<br>·<br>· | ••••••                                    | TABLE IV - Options         Approvals         Tags         Special Options         Future Options         TABLE V - Product M         Manuals         Certificate                  | CE (Standard)<br>CE, UL and CSA<br>None<br>Stainless Steel Customer ID Tag - 3 lines w/22 characters/line<br>None<br>Custom Calibration (0.05%) For one Range Type Only (Note 1)<br>None<br>Anuals<br>Product Information on CD - (English)<br>English Manual (Hard Copy)<br>French Manual (Hard Copy)<br>German Manual (Hard Copy)<br>Italian Manual (Hard Copy)<br>Italian Manual (Hard Copy)<br>Italian Manual (Hard Copy)<br>None<br>Certificate of Conformance (F3391)                                                     | 0<br>_0<br><br><br><br><br><br>                                                                                                    | • • •                                   | •<br>•<br>•<br>•<br>•<br>•<br>• |
| Software Selections           Enhanced           Loops of Control                                                                                | tions and Software Selections None Current Output #2 + (4) Digital Inputs Current Output #2 + (4) Digital Inputs + Modbus RS-485 10 Base-T Ethemet (Modbus RTU) + (4) Digital Inputs Standard Functions, Includes Accutune Math Option Set Point Programming (1 Program, 20 Segments) Set Point Programming Plus Math HealthWatch SPP + HealthWatch Enhanced SPP 4 Math = HealthWatch Enhanced SPP + HealthWatch Enhanced SPP + Math = HealthWatch Single Loop 2 Loops + Internal Cascade                                                                                                    | 0<br>1<br>2<br>3<br>- A<br>- B<br>- C<br>- B<br>- C<br>- F<br>- F<br>- G<br>- F<br>- J<br>_ K<br>_ L                                                                                                    |                                                                                             | •••••••••••••••••••••••••••••••••••••••   | TABLE IV - Options         Approvals         Tags         Special Options         Future Options         TABLE V - Product M         Manuals         Certificate         TABLE VI | CE (Standard)<br>CE, UL and CSA<br>None<br>Stainless Steel Customer ID Tag - 3 lines w/22 characters/line<br>None<br>Custom Calibration (0.05%) For one Range Type Only (Note 1)<br>None<br>anuals<br>Product Information on CD - (English)<br>English Manual (Hard Copy)<br>German Manual (Hard Copy)<br>German Manual (Hard Copy)<br>Italian Manual (Hard Copy)<br>Spanish Manual (Hard Copy)<br>Spanish Manual (Hard Copy)<br>Spanish Manual (Hard Copy)<br>Spanish Manual (Hard Copy)<br>Certificate of Conformance (F3391) | 0<br>1<br><br><br><br><br><br>                                                                                                    | • • • • •                               | •<br>•<br>•<br>•<br>•           |
| TABLE II - Communications         Communications         Software Selections         Enhanced         Loops of Control         Page Time Cleptic | tions and Software Selections None Current Output #2 + (4) Digital Inputs Current Output #2 + (4) Digital Inputs Current Output #2 + (4) Digital Inputs + Modbus RS-485 10 Base-T Ethernet (Modbus RTU) + (4) Digital Inputs Standard Functions, Includes Accutune Math Option Set Point Programming (1 Program, 20 Segments) Set Point Programming Plus Math HealthWatch SPP + HealthWatch SPP + HealthWatch Enhanced SPP (4 Programs, 20 Segments Each) Enhanced SPP + HealthWatch Enhanced SPP + HealthWatch Single Loop 2 Loops + Internal Cascade None                                                                                                    | 0<br>1<br>2<br>3<br>- A<br>- B<br>- B<br>- D<br>- E<br>- F<br>- G<br>- H<br>J<br>- J<br>- L<br>- 0<br>- 2<br>- 0<br>- 0 |                                                                                             | ·<br>·<br>·<br>·<br>·<br>·<br>·<br>·<br>· | TABLE IV - Options         Approvals         Tags         Special Options         Future Options         TABLE V - Product M         Manuals         Certificate         TABLE VI | CE (Standard)<br>CE, UL and CSA<br>None<br>Stainless Steel Customer ID Tag - 3 lines w/22 characters/line<br>None<br>Custom Calibration (0.05%) For one Range Type Only (Note 1)<br>None<br>None<br>anuals<br>Product Information on CD - (English)<br>English Manual (Hard Copy)<br>German Manual (Hard Copy)<br>German Manual (Hard Copy)<br>Spanish Manual (Hard Copy)<br>Spanish Manual (Hard Copy)<br>None<br>Certificate of Conformance (F3391)                                                                           | 0<br><br>_             | · · · · · · · · · · · · · · · · · · ·   | •<br>•<br>•<br>•<br>•<br>•      |

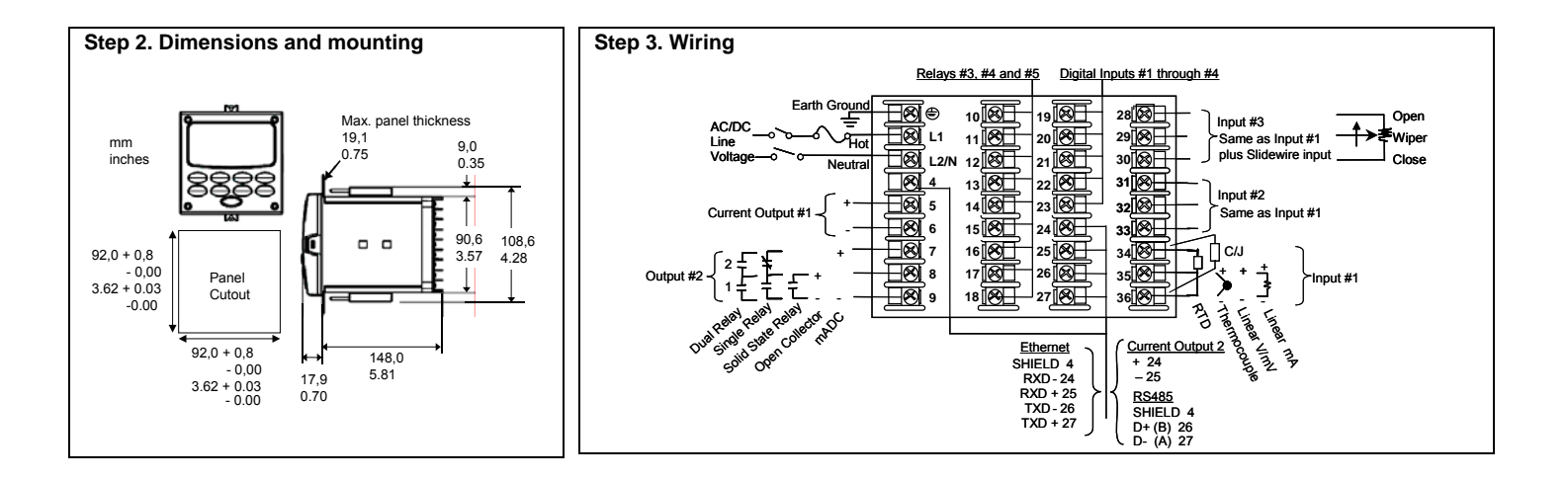

| Step | o 4. Configuration               | Procedure        |                                                                                                    |
|------|----------------------------------|------------------|----------------------------------------------------------------------------------------------------|
| Step | Operation                        | Press            | Result                                                                                                    |
| 1    | Enter Set Up Mode                | Setup            | Upper Display = SETUP<br>Lower Display = TUNING (This is the first Set Up Group title)                                                                                                    |
| 2    | Select any Set Up<br>Group       | Setup            | Sequentially displays the other Set Up group titles shown in the prompt hierarchy. See User Manual.<br>You can also use the for the set Up groups in both directions. Stop at the Set Up group title that describes the group of parameters you want to configure. Then proceed to the next step.                                                                                                   |
| 3    | Select a Function<br>Parameter   | Func<br>Loop 1/2 | Upper Display = the current value or selection for the first function prompt of the selected Set Up group.<br>Lower Display = the first Function prompt within that Set Up group.<br>Sequentially displays the other function prompts of the Set Up group you have selected. Stop at the function prompt that you want to change,<br>then proceed to the next step.                                 |
| 4    | Change the Value<br>or Selection | ∕or ✓            | Increments or decrements the value or selection that appears for the selected function prompt. If you change the value or selection of a parameter while in Set Up mode but then decide not to enter it, press the MAN/AUTO key once. This will recall the original configuration. This "recall" procedure does not work for a Field Calibration process. Field Calibration is a one-way operation. |
| 5    | Enter the Value or<br>Selection  | Func<br>Loop 1/2 | Enters value or selection made into memory after another key is pressed.                                                                                                    |
| 6    | Exit Configuration               | Lower<br>Display | Exits configuration mode and returns controller to the same state it was in immediately preceding entry into the Set Up mode. It stores any changes you have made.<br>If you do not press any keys for 30 seconds, the controller times out and reverts to the mode and associated display used prior to entry into Set Up mode.                                                                    |

## Step 5. Configuration Record Sheet

Enter the value or selection for each prompt on this sheet so you will have a record of how your controller was configured.

| Group Prompt  | Function Prompt      | Value or Selection             | Factory Setting               |
|---------------|----------------------|--------------------------------|-------------------------------|
| LOOP 1 TUNING | PROP BD or GAIN      |                                | 1.000                         |
|               | RATE MIN             |                                | 0.00                          |
|               | RSET MIN or RSET RPM |                                | 1.00                          |
|               | MAN RSET             |                                | 0                             |
|               | PROP BD2 or GAIN2    |                                | 1.00                          |
|               | RATE 2 MIN           |                                | 0.00                          |
|               | RSET2MIN or RSET2RPM |                                | 1.00                          |
|               | PROP BD3or GAIN3     |                                | 1.00                          |
|               | RATE 3 MIN           |                                | 0.00                          |
|               | RSET3MIN or RSET3RPM |                                | 1.00                          |
|               | PROP BD4or GAIN4     |                                | 1.00                          |
|               | RATE 4MIN            |                                | 0.00                          |
|               | RSET4MIN or RSET4RPM |                                | 1.00                          |
|               | CYC SEC or CYC SX3   |                                | 20                            |
|               | CYC2SEC or CYC2SX3   |                                | 20                            |
|               | SECURITY             |                                | 0                             |
|               | LOCKOUT              |                                | CALIB                         |
|               | AUTO MAN             |                                | ENABLE                        |
|               | RUN HOLD             |                                | ENABLE                        |
|               | SP SEL               |                                | ENABLE                        |
| LOOP 2 TUNING | PROP BD or GAIN      |                                | 1.000                         |
|               | RATE MIN             |                                | 0.00                          |
|               | RSET MIN or RSET RPM |                                | 1.00                          |
|               | MAN RSET             |                                | 0                             |
|               | PROP BD2 or GAIN2    |                                | 1.00                          |
|               | RATE 2 MIN           |                                | 0.00                          |
|               | RSET2MIN or RSET2RPM |                                | 1.00                          |
|               | PROP BD3or GAIN3     |                                | 1.00                          |
|               | RATE 3 MIN           |                                | 0.00                          |
|               | RSET3MIN or RSET3RPM |                                | 1.00                          |
|               | PROP BD4or GAIN4     |                                | 1.00                          |
|               | RATE 4MIN            |                                | 0.00                          |
|               | RSET4MIN or RSET4RPM |                                | 1.00                          |
|               | CYC SEC or CYC SX3   |                                | 20                            |
| SP RAMP       | SP RAMP              |                                | DISABLE                       |
|               | TIME MIN             |                                | 3                             |
|               | FINAL SP             |                                | 1000                          |
|               | HOT START            |                                | DISABLE                       |
|               | SP RATE              |                                | DISABLE                       |
|               | EU/HR UP             |                                | 0                             |
|               | EU/HR DN             |                                | 0                             |
|               | SP PROG              | For SP Program #1 record shee  | t – See User Manual           |
| PROGRAM2      | PROGRAM 2            |                                |                               |
|               |                      | Eor SP Program #2 record shee  | t – See User Manual           |
| DBOCBAM2      | DBOCBAM 2            |                                |                               |
| FROGRAMS      | FROGRAM 5            | Ear SP Program #3 record shee  | DISABLE<br>at See User Manual |
|               |                      | T OF SF FTOGRAFT#STECOLU SHEE  |                               |
| PROGRAM4      | PRUGRAM 4            | For CD Program #4 manual share | UISABLE                       |
|               |                      | FOR SP Program #4 record shee  |                               |
| ACCUTUNE      | FUZZY                |                                | DISABLE                       |
|               | ACCUTUNE             |                                | DISABLE                       |
|               | DUPLEX               |                                | MANUAL                        |
|               | L SP CHANGE          |                                | 10                            |

| Group Prompt | Function Prompt | Value or Selection | Factory Setting |
|--------------|-----------------|--------------------|-----------------|
|              | KPG             |                    | 1.00            |
|              | CRITERIA        |                    | FAST            |
|              |                 |                    | DISABLE         |
|              | SP CHANG2       |                    | 10              |
|              | KPG2            |                    | 1.00            |
|              | CRITERIA2       |                    | FAST            |
|              | AT ERROR        |                    | READ ONLY       |
|              | AT ERR 2        |                    | READ ONLY       |
| ALGORITHM    | CONT ALG        |                    | PID A           |
|              | PIDLOOPS        |                    | 1 or 2          |
|              | CONT2ALG        |                    | PID A           |
|              | OUT OVRD        |                    | DISABLE         |
|              | TIMER           |                    | DISABLE         |
|              | PERIOD          |                    | 0.01            |
|              | START           |                    | KEY             |
|              | LWR DISP        |                    | TI REM          |
|              | RESET           |                    | KEY             |
|              | INCREMENT       |                    | MINUTE          |
|              | INALG1          |                    | NONE            |
|              | MATH K          |                    |                 |
|              | CALC HI         |                    |                 |
|              | CALC LO         |                    |                 |
|              | ALG1 INA        |                    |                 |
|              | ALG 1 INB       |                    |                 |
|              | ALG1 INC        |                    |                 |
|              | PCO SEL         |                    | DISABLE         |
|              | PCT CO          |                    | 0.200           |
|              | PCT H2          |                    |                 |
|              | ATM PRESS       |                    | 780.0           |
|              | ALG1 BIAS       |                    |                 |
|              | INALG2          |                    | NONE            |
|              | MATH K2         |                    |                 |
|              | CALC HI         |                    |                 |
|              | CALC LOW        |                    |                 |
|              | ALG2 INA        |                    |                 |
|              | ALG2 INB        |                    |                 |
|              | ALG2 INC        |                    |                 |
|              | ALG2 BIAS       |                    |                 |
| MATH         | 8SEG CH1        |                    | DISABLE         |
|              | X1 VALUE        |                    | 0               |
|              | X2 VALUE        |                    | 0               |
|              | X3 VALUE        |                    | 0               |
|              | X4 VALUE        | <u> </u>           | 0               |
|              |                 |                    | 0               |
|              | X7 VALUE        |                    | 0               |
|              | X8 VALUE        |                    | 0               |
|              | Y1 VALUE        |                    | 0               |
|              | Y2 VALUE        |                    | 0               |
|              | Y3 VALUE        |                    | 0               |
|              |                 |                    | 0               |
|              | Y6 VALUE        |                    | 0               |
|              | Y7 VALUE        |                    | 0               |
|              | Y8 VALUE        |                    | 0               |
|              | 8 SEG CH2       |                    | DISABLE         |
|              |                 |                    | 0               |
|              | X11 VALUE       |                    | 0               |
|              | X12 VALUE       |                    | 0               |
|              | X13 VALUE       |                    | 0               |
|              | X14 VALUE       |                    | 0               |
|              | X15 VALUE       |                    | 0               |
|              |                 |                    | 0               |
|              |                 |                    | 0               |
|              | Y10 VALUE       |                    | 0               |
|              | Y11 VALUE       |                    | 0               |
|              | Y12 VALUE       |                    | 0               |

| Group Prompt | Function Prompt       | Value or Selection | Factory Setting |
|--------------|-----------------------|--------------------|-----------------|
|              | Y13 VALUE             |                    | 0               |
|              | Y14 VALUE             |                    | 0               |
|              | Y15 VALUE             |                    | 0               |
|              | Y16 VALUE             |                    | 0               |
|              |                       |                    |                 |
|              |                       |                    | DISABLE         |
|              | TOT SCALE             |                    | F0              |
|              | TOT SCR               |                    | UNLOCK          |
|              | Σ RESET?              |                    | NO              |
|              | TOT RATE              |                    | SECOND          |
|              | POLYNOM               |                    | DISABLE         |
|              | C0 VALUE              |                    | 0               |
|              | C1 VALUE              |                    | 0               |
|              | C2 X 10 <sup>-1</sup> |                    | 0               |
|              | C2 X 10 <sup>-5</sup> |                    | 0               |
|              | $C2 \times 10^{-7}$   |                    | 0               |
| 1.0010       |                       |                    |                 |
| LUGIC        |                       |                    |                 |
|              | GATETINA              |                    | CONST K         |
|              | GATE1 K               |                    | 0               |
|              | GATETINB              |                    | FIXED OFE       |
|              | GATE1OUT              |                    | ANY GATE        |
|              | GATE2TYP              |                    | NOT USED        |
|              | GATE2INA              |                    | CONST K         |
|              | GATE2 K               |                    | 0               |
|              | GATE2INB              |                    | FIXED OFF       |
|              | GATE2OUT              |                    | ANY GATE        |
|              | GATESIYP              |                    | NOTUSED         |
|              | GATESINA              |                    |                 |
|              | GATESINB              |                    |                 |
|              | GATESOUT              |                    |                 |
|              | GATE4TYP              |                    | NOT USED        |
|              | GATE4INA              |                    | CONST K         |
|              | GATE4 K               |                    | 0               |
|              | GATE4INB              |                    | FIXED OFF       |
|              | GATE4OUT              |                    | ANY GATE        |
|              | GATE5TYP              |                    | NOT USED        |
|              | GATESINA              |                    |                 |
|              |                       |                    |                 |
|              | GATESOUT              |                    |                 |
|              | GATESOUT              |                    |                 |
| OUIPUI       |                       |                    |                 |
|              | C1 RANGE              |                    | 4-20mA          |
|              | RLYSTATE              |                    | 10F20N          |
|              | RLY TYPE              |                    | MECHAN          |
|              | MOTOR TI              |                    | 5               |
|              | OUT2 ALG              |                    | CURRENT         |
|              | OUT2 RNG              |                    | 100PCT          |
|              | C3 RANGE              |                    | 4-20mA          |
|              | RLYSIAI2              |                    | 10F20N          |
|              |                       |                    | DISABLE         |
|              |                       |                    | 100.0           |
|              |                       |                    | 0.40mm)/        |
| INPUT 1      |                       |                    |                 |
|              | IN1 HIGH              |                    | 1000            |
|              | IN1 LOW               |                    | 0               |
|              | RATIO 1               |                    | 1.00            |
|              | BIAS IN1              |                    | 0               |
|              | FILTER 1              |                    | 0               |
|              | BURNOUT1              |                    | NONE            |
|              | EMISSIV1              |                    | 0.00            |
| INPUT 2      | IN2 TYPE              |                    | 0-10mV          |
|              | XMITTER2              |                    | LINEAR          |
|              | IN2 HIGH              |                    | 1000            |
|              | IN2 LOW               |                    | 0               |
|              |                       |                    | 0               |
|              |                       |                    | 0               |
|              | BURNOUT2              |                    | NONE            |
|              | EMISSIV2              |                    | 0.00            |

| Group Prompt | Function Prompt      | Value or Selection | Factory Setting |
|--------------|----------------------|--------------------|-----------------|
| INPUT 3      | IN3 TYPE             |                    | 0-10mV          |
|              | XMITTER3             |                    | LINEAR          |
|              | IN3 HIGH             |                    | 1000            |
|              | IN3 LOW              |                    | 0               |
|              | RATIO 3<br>BIAS IN3  |                    | 0               |
|              | FILTER 3             |                    | 0               |
|              | BURNOUT3             |                    | NONE            |
|              | EMISSIV3             |                    | 0.00            |
| INPUT 4      | IN4 TYPE             |                    | 0-10mV          |
|              | XMITTER4             |                    | LINEAR          |
|              | IN4 HIGH             |                    | 1000            |
|              |                      |                    | 0               |
|              | BIAS IN4             |                    | 0               |
|              | FILTER 4             |                    | 0               |
|              | BURNOUT4             |                    | NONE            |
| INPUT 5      | IN5 TYPE             |                    | 0-10mV          |
|              | XMITTER5             |                    | LINEAR          |
|              | IN5 HIGH             |                    | 1000            |
|              | IN5 LOW              |                    | 0               |
|              | RATIO 5<br>BIAS INS  |                    | 0               |
|              | FILTER 5             |                    | 0               |
|              | BURNOUT5             |                    | NONE            |
| CONTROL      | PV SOURC             |                    | INPUT 1         |
|              | PID SETS             |                    | 1 ONLY          |
|              | SW VAL12             |                    | 0               |
|              | SW VAL23             |                    | 0               |
|              | SW VAL34             |                    |                 |
|              | RSP SRC              |                    |                 |
|              | AUTOBIAS             |                    | DISABLE         |
|              | SP TRACK             |                    | NONE            |
|              | PWR MODE             |                    | MANUAL          |
|              | PWR OUT              |                    | LAST            |
|              | SP HiLIM             |                    | 1000            |
|              |                      |                    |                 |
|              | OUT BATE             |                    | DISABLE         |
|              | PCT/M UP             |                    | 0               |
|              | PCT/M DN             |                    | 0               |
|              | OUTHILIM             |                    | 100             |
|              | OUTLOLIM             |                    | 0.0             |
|              |                      |                    | 100             |
|              | DROPOFE              |                    | 0               |
|              | DEADBAND             |                    | 1.0             |
|              | OUT HYST             |                    | 0.5             |
|              | FAILMODE             |                    | NO LATCH        |
|              | FAILSAFE             |                    | 0.0             |
|              |                      |                    | 0               |
|              |                      |                    | 0               |
|              | PBorGAIN             |                    | GAIN            |
|              | MINorRPM             |                    | MIN             |
| CONTROL2     | PV 2SRC              |                    | INPUT 2         |
|              | LINK LPS             |                    | DISABLE         |
|              | PID SETS             |                    | 1 ONLY          |
|              | SW VAL 12            |                    | 0               |
|              | SW VAL23<br>SW VAL34 |                    | 0               |
|              | I SP'S               |                    |                 |
|              | RSP SRC              |                    | NONE            |
|              | AUTOBIAS             |                    | DISABLE         |
|              | SP TRACK             |                    | NONE            |
|              | PWRMODE              |                    | MANUAL          |
|              | SP HILIM             |                    | 1000            |
|              |                      |                    |                 |
|              | OUT RATE             |                    | DISABLE         |
|              | PCT/M UP             |                    | 0               |
|              | PCT/M DN             |                    | 0               |
|              | OUTHILIM             |                    | 100             |
|              | OUTLoLIM             |                    | 0               |

| Group Prompt | Function Prompt | Value or Selection | Factory Setting |
|--------------|-----------------|--------------------|-----------------|
|              | I Hi LIM        |                    | 100.0           |
|              | I Lo LIM        |                    | 0.0             |
|              | DROPOFF         |                    | 0               |
|              | DEADBAND        |                    | 1.0             |
|              | FAILMODE        |                    | NOLAICH         |
|              | FAILSAFE        |                    | 0               |
| OPTIONS      | CUR OUT2        |                    | DISABLE         |
|              | C2RANGE         |                    | 4-20mA          |
|              |                 |                    | 0               |
|              |                 |                    |                 |
|              | C3RANGE         |                    | d-20Ma          |
|              |                 |                    | 0               |
|              |                 |                    | 100             |
|              | DIG1 INP        |                    | NONE            |
|              | DIG1 COMB       |                    | DISABLE         |
|              | DIG INP2        |                    | NONE            |
|              | DIG2 COMB       |                    | DISABLE         |
|              | DIG INP3        |                    | NONE            |
|              | DIG INP4        |                    | NONE            |
|              | Dion LP2        |                    | NONE            |
| СОМ          | Com ADDR        |                    | 3               |
|              | ComSTATE        |                    | DISABLE         |
|              | IR ENABLE       |                    | DISABLE         |
|              | BAUD            |                    | 19200           |
|              | TX DELAY        |                    | 1               |
|              | WSFLOAT         |                    | FP B            |
|              | SHEDENAB        |                    | DISABLE         |
|              | SHEDTIME        |                    | 0               |
|              | SHEDMODE        |                    | LASI            |
|              | SHEDSP          |                    | TOLSP           |
|              |                 |                    | PERCENT         |
|              |                 |                    | 1.0             |
|              |                 |                    | 0               |
|              | CSP2RATO        |                    | 0               |
|              |                 |                    | DISABLE         |
|              |                 |                    | NONE            |
| ALARINS      |                 |                    | 90              |
|              | A1S1 HI         |                    | HIGH            |
|              | A1S1 EV         |                    |                 |
|              | A1S2 TYPE       |                    | NONE            |
|              | A1S2 VAL        |                    | 10              |
|              | A1S2 H L        |                    | LOW             |
|              | A1S2 EV         |                    |                 |
|              | ALHYST1         |                    | 0.1             |
|              | A2S1TYPE        |                    | NONE            |
|              | A2S1 VAL        |                    | 95              |
|              | A2S1HL          | ļ                  | HIGH            |
|              | A2S1 EV         | l                  |                 |
|              | A2S2TYPE        |                    | NONE            |
|              | AZSZ VAL        |                    | 5               |
|              |                 |                    | LOW             |
|              | AZ52 EV         |                    |                 |
|              |                 |                    | NONE            |
|              | A391 VAL        |                    | 05              |
|              | A3S1 H1         |                    | 55<br>HIGH      |
|              | A3S1 EV         |                    |                 |
|              | A3S2TYPE        |                    | NONE            |
|              | A3S2 VAL        |                    | 5               |
|              | A3S2 H L        |                    | LOW             |
|              | A3S2 EV         |                    |                 |
|              | ALHYST3         |                    | 0.1             |
|              | A4S1TYPE        |                    | NONE            |
|              | A4S1 VAL        |                    | 95              |
|              | A4S1 H L        |                    | HIGH            |
|              | A4S1 EV         |                    |                 |
|              | A4S2TYPE        |                    | NONE            |
|              | A4S2 VAL        |                    | 5               |
|              | A4S2 H L        |                    | LOW             |
|              | A4S2 EV         |                    |                 |
|              | ALHYST4         |                    | 0.1             |
|              | ALM OUT1        |                    | NOLATCH         |
| 1            | I BLOCK         |                    | DISABLE         |

| Group Prompt | Function Prompt             | Value or Selection | Factory Setting            |
|--------------|-----------------------------|--------------------|----------------------------|
|              | DIAGNOST                    |                    | DISABLE                    |
|              | ALRM MSG                    |                    | DISABLE                    |
| CLOCK        | HOURS                       |                    | SET TO FACTORY TIME        |
|              | MINUTES                     |                    |                            |
|              | SECONDS                     |                    | ee ee ee                   |
|              | YEAR                        |                    | 66 66 66 66                |
|              | MONTH                       |                    | ec ec ec ec                |
|              | DAY                         |                    |                            |
|              | SET CLK?                    |                    | """"                       |
|              | ADJUST                      |                    | 0                          |
| MAINTNCE     | TIME 1                      |                    | DISABLE                    |
|              | TIME 2                      |                    | DISABLE                    |
|              | TIME 3                      |                    | DISABLE                    |
|              | COUNT 1                     |                    | DISABLE                    |
|              | COUNT 2                     |                    | DISABLE                    |
|              | COUNT 3                     |                    | DISABLE                    |
|              | PASSWORD                    |                    | 0                          |
|              | RES TYPE                    |                    | NONE                       |
| DISPLAY      | DECIMAL                     |                    | NONE                       |
|              | DECIMAL2                    |                    | NONE                       |
|              | TEMPUNIT                    |                    | NONE                       |
|              | PWR FREQ                    |                    | 60 HZ                      |
|              | RATIO 2                     |                    | DISABLE                    |
|              | LANGUAGE                    |                    | ENGLISH                    |
|              | TC DIAGN                    |                    | ENABLE                     |
|              | IDNUMBER                    |                    | 0                          |
| TIME         | EVENT 1                     |                    | NONE                       |
| EVENIS       | TIME 1                      |                    |                            |
|              | HOUR 1                      |                    |                            |
|              | MINUTE 1                    |                    |                            |
|              | MONIH 1                     |                    |                            |
|              | DAY 1                       |                    |                            |
|              | EVENT 2                     |                    | NONE                       |
|              |                             |                    |                            |
|              | HOUR 2                      |                    |                            |
|              | MINUTEZ                     |                    |                            |
|              |                             |                    |                            |
|              | DATZ                        | 1                  |                            |
| EIHERNET     | MAC Address                 |                    | (case label on instrument) |
|              | IP Address                  |                    | 10.0.0.2                   |
| (Accessible  | Subnet Mask                 |                    | 255.255.255.0              |
|              | Default Gateway             |                    | 0.0.0.0                    |
| 1001)        | SMTP Address (for Outgoing) |                    | 0.0.0.0                    |
|              | To Email 1                  |                    |                            |
|              | From Email 1                |                    |                            |
|              | To Email 2                  | 1                  |                            |
|              | From Email 2                | 1                  |                            |

## Step 6. Start Up Procedure for Operation

| Step | Operation                | Press                | Result                                                                                                    |
|------|--------------------------|----------------------|----------------------------------------------------------------------------------------------------|
| 1    | Select Manual Mode       | Man<br>Auto          | Until "M" indicator is ON.<br>The controller is in manual mode.                                                                                                    |
| 2    | Adjust the Output        | <b>∧</b> or <b>∨</b> | To adjust the output value and ensure that the final control element is functioning correctly.<br>Upper Display = PV Value<br>Lower Display = OUT and the output value in % |
| 3    | Enter the Local Setpoint | Lower<br>Display     | Upper Display = PV Value<br>Lower Display = SP and the Local Setpoint Value                                                                                                 |
|      |                          | <b>∧</b> or ▼        | To adjust the local setpoint to the value at which you want the process variable maintained.                                                                                |
|      |                          |                      | The local selpoint cannot be changed if the Selpoint Ramp function is furning.                                                                                              |
| 4    | Select Automatic Mode    | Man                  | Until "A" indicator is ON.<br>The controller is in Automatic mode.                                                                                                    |
|      |                          | Auto                 | The controller will automatically adjust the output to maintain the process variable at setpoint.                                                                           |
| 5    | Tune the Controller      |                      | Make sure the controller has been configured properly and all the values and<br>selections have been recorded on the Configuration Record Sheet.                            |
|      |                          |                      | Refer to Tuning Set Up group to ensure that the selections for Pb or GAIN, RATE T, and I MIN, or I RPM have been entered.                                                   |
|      |                          |                      | Use Accutune to tune the controller; see the procedure in the User Manual.                                                                                                  |